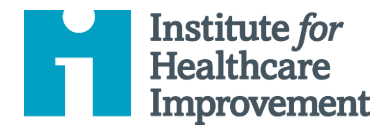

## Instructions for Claiming Continuing Education/ Attendance Certificate

- 1. Visit the IHI Education Platform.
- 2. Sign in with your MyIHI username and password.
- 3. From the homepage, select "Go to your Learning Center."

| Institute for<br>Healthcare<br>Improvement |                     |        | My IHI   Education   Resources |
|--------------------------------------------|---------------------|--------|--------------------------------|
| Katherine Rowbotham                        |                     |        | KR                             |
| Welcome<br>and Educ                        | to IHI Lea<br>ation | arning |                                |

4. Under the default "Current" tab, find the sessions that you attended. Select "Launch" next to the session that you would like to claim.

| Lear | Learning Center       |                                                                                       |                            |  |                  |  |  |  |  |
|------|-----------------------|---------------------------------------------------------------------------------------|----------------------------|--|------------------|--|--|--|--|
| _    | Current               | Completed                                                                             | Submissions                |  |                  |  |  |  |  |
|      | Search Learning Items | 2023 Congress A01: Co<br>Learning Collaborative to<br>Diagnostic Error<br>Not Started | o-designing a<br>to Reduce |  | î↓ :<br>Launch ← |  |  |  |  |

5. Click the folder icon as shown below so that it expands.

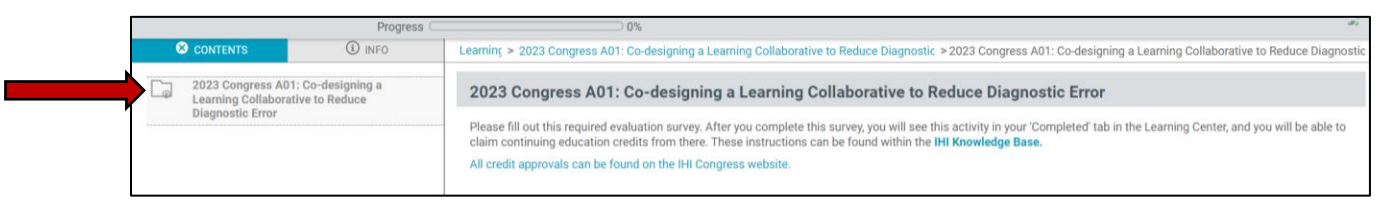

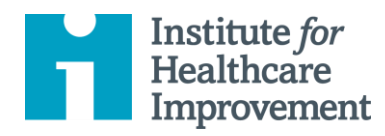

6. Select the evaluation and click on the "Start" button.

| CONTENTS (3) INFO                                                                         | > > 2023 Congress A01: Co-designing a Learning Collaborative to Reduce > | 2023 Congress A01: Co-designing a Learning Collaborative to Reduced to Reduced and Collaborative to Reduced and Collaborative to |
|-------------------------------------------------------------------------------------------|--------------------------------------------------------------------------|----------------------------------------------------------------------------------------------------|
| 2023 Congress A01: Co-designing<br>a Learning Collaborative to Reduce                     | 2023 Congress A01: Co-designing a Learning Collab                        | orative to Reduce Diagnostic Error                                                                                                    |
| Diagnostic Error 2023 Congress A01: Co-designing a Lagrange Collaborative to Reduce Diagn | Start                                                                    | Please fill out this required evaluation<br>survey. After you complete this survey, you<br>will see this activity in your 'Completed' tab<br>in the Learning Center, and you will be able<br>to claim continuing education credits from<br>there. These instructions can be found<br>within the IHI Knowledge Base.                                                                                                    |
|                                                                                           |                                                                          | All credit approvals can be found on the IHI                                                                                                    |

7. Provide your feedback for each question and click "Submit Test" once you are complete.

| 8 contents                                          | (i) INFO                                                | > > 2023 Congress AC   | )1: Co-designing a Lea                    | arning Collaborative      | to Reduce >2023 Cor      | ngress A01: Co-designin    | g a Learning Collaborative to | Redu |
|-----------------------------------------------------|---------------------------------------------------------|------------------------|-------------------------------------------|---------------------------|--------------------------|----------------------------|-------------------------------|------|
| 2023 Congress<br>a Learning Coll<br>Diagnostic Erro | s A01: Co-designing<br>laborative to Reduce<br>or       | 2023 Congress          | s A01: Co-desig                           | gning a Learni            | ng Collaborativ          | e to Reduce Diagr          | nostic Error                  |      |
| - 2023 Congress Collaborative to                    | A01: Co-designing a Learning<br>Reduce Diagnostic Error | 1 of 10 Please         | rate your ability to cre                  | eate a plan that integ    | prates the essential ele | ements of co-design        |                               |      |
|                                                     |                                                         | Poor                   | Fair                                      | Good                      | Very Good                | Excellent                  |                               |      |
|                                                     |                                                         | ۰                      | •                                         | •                         | •                        | •                          |                               |      |
|                                                     |                                                         | 2 of 10 Please collabo | rate your ability to ide<br>rative design | ntify patient safety i    | nitiatives that would b  | be aided by                |                               |      |
|                                                     |                                                         | Poor                   | Fair                                      | Good                      | Very Good                | Excellent                  |                               |      |
|                                                     |                                                         | •                      | ۰                                         | ٠                         | ٠                        | •                          |                               |      |
|                                                     |                                                         |                        | (i) You a                                 | are currently taking a te | est. Click ጰ to navigat  | te Course Contents instead |                               |      |
|                                                     |                                                         | 8 ?                    |                                           |                           | Submit Test              |                            |                               |      |

8. Select "Return to Learning Center."

| S CONTENTS                                         | <li>INFO</li>                                             | > >2023 Congress A01: Co-designing a Learning Collaborative to Reduce >2023 Congress A01: Co-designing a Learning Collaborative to Redu |
|----------------------------------------------------|-----------------------------------------------------------|----------------------------------------------------------------------------------------------------|
| 2023 Congress<br>a Learning Col<br>Diagnostic Erro | s A01: Co-designing<br>llaborative to Reduce<br>or        | 2023 Congress A01: Co-designing a Learning Collaborative to Reduce Diagnostic Error                                                     |
| - 🖉 2023 Congress<br>Collaborative to              | A01: Co-designing a Learning<br>o Reduce Diagnostic Error | Results                                                                                                    |
|                                                    |                                                           | You have submitted the 2023 Congress A01: Co-designing a<br>Learning Collaborative to Reduce Diagnostic Error.                          |
|                                                    |                                                           | Retake                                                                                                    |

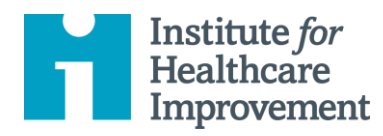

9. Under the "Completed" tab, select "Claim Credits."

| Learning Center                                                       |                       |               |                                           |                       | \$ |
|-----------------------------------------------------------------------|-----------------------|---------------|-------------------------------------------|-----------------------|----|
| Completed Submissions                                                 |                       |               |                                           |                       |    |
| Print certificates, view your course history and claimed credits in M | I <u>y IHI.</u>       | Search Catalo | og                                        | ٩                     |    |
| Search Learning Items Q                                               | ↑↓ :                  |               |                                           |                       |    |
| 54 Learning Items                                                     |                       | Messa         | ges                                       |                       |    |
| 2023 Congress A01: Co-designing a                                     | Satisfied and         | Latest        | received                                  |                       | \$ |
| Learning Collaborative to Reduce<br>Diagnostic Error                  | 05/04/2023 7:03<br>PM | LS            | Liza Severance-<br>Lossin<br>7 months ago | Help :(               |    |
| View Submissions   View Course                                        | Claim Credits         | НТ            | Hannah Thummel<br>10 months ago           | Does not say complete |    |

10. Make your selection(s) and click "Submit."

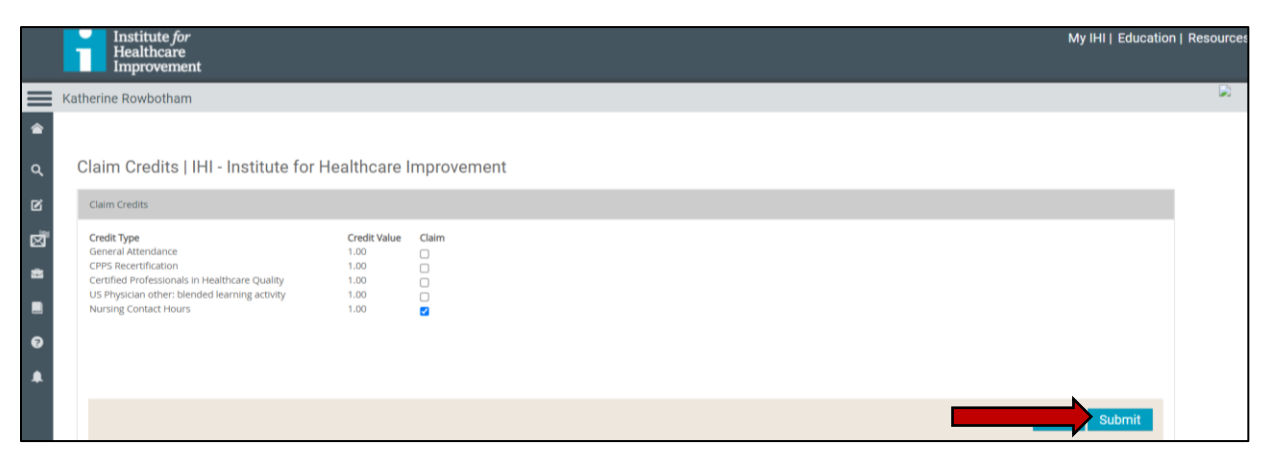

11. Confirm your credit selection.

|              | i | Institute <i>for</i><br>Healthcare<br>Improvement                                                                                                    |                                                      |       |                                      | My IHI   Education   Resour |
|--------------|---|----------------------------------------------------------------------------------------------------|------------------------------------------------------|-------|--------------------------------------|-----------------------------|
| $\equiv$     |   |                                                                                                    |                                                      |       |                                      |                             |
| ି<br>୦.<br>ଅ |   | aim Credits   IHI - Institute for H<br>Iaim Credits                                                                                                    |                                                      | Impro | ovement                              |                             |
|              |   | redit Type<br>eneral Attendance<br>PPS Recertification<br>PPS Recertification<br>Si Physician other: blended learning activity<br>uursing Contact Hours | Credit Value<br>1.00<br>1.00<br>1.00<br>1.00<br>1.00 | Claim | Please confirm your credit selection |                             |
|              |   |                                                                                                    |                                                      |       |                                      | Back Submit                 |

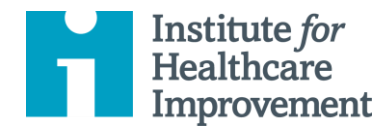

12. Navigate back to your "Completed" tab. Select the link titled "Print certificates, view your course history and claimed credits in My IHI."

| Learning Co           | enter                    |                               |      |
|-----------------------|--------------------------|-------------------------------|------|
| Current               | Completed                | Submissions                   |      |
| Print certificates,   | , view your course histe | ory and claimed credits in My | IHI. |
| Search Learning Items | (                        | 2                             | ţ1   |
| 40 Learning Items     |                          |                               |      |

13. Click the linked credit type beside your selection. Please note that it can take up to 24 hours for the certificate to populate.

|                                                                                                    | SUPPORT                            | MY PARTIC    | IPATION PRE                                                     | FERENCES                                             | MY MATERIALS                                          | CREDITS                         |
|----------------------------------------------------------------------------------------------------|------------------------------------|--------------|-----------------------------------------------------------------|------------------------------------------------------|-------------------------------------------------------|---------------------------------|
| PRESENTER                                                                                                    | FACULTY                            | WORKSPA      | CE                                                              |                                                      |                                                       |                                 |
| Continuin                                                                                                    | g Educati                          | on Credi     | its                                                             |                                                      |                                                       |                                 |
| If vou are exper                                                                                                    | iencing anv is                     | sues, please | review our Open                                                 | School Know                                          | ledge Base with a                                     | answers to                      |
| frequently aske                                                                                                    | d questions.                       | ,            |                                                                 |                                                      |                                                       |                                 |
|                                                                                                    |                                    |              |                                                                 |                                                      |                                                       |                                 |
| Continuir                                                                                                    | ng Educat                          | tion         |                                                                 |                                                      |                                                       |                                 |
|                                                                                                    |                                    |              |                                                                 |                                                      |                                                       |                                 |
|                                                                                                    | 3456                               | Page         | e: 1 of 6 Go                                                    | Page size:                                           | 20 Item 1 t                                           | to 20 of 108                    |
|                                                                                                    | 3 4 5 6                            | Page         | : 1 of 6 Go                                                     | Page size:                                           | 2C Item 1 t                                           | to 20 of 108                    |
| (1) 2 3<br>(1) 2 3<br>(1) 2 | 3 4 5 6                            | ► Page       | e: 1 of 6 Go                                                    | Page size:<br>Change                                 | 2C Item 1 t                                           | to 20 of 108                    |
| H 1 2 Show all 108                                                                                                    | 3 4 5 6 (                          | Page         | E 1 of 6 Go                                                     | Page size:<br>Change                                 | 2C Item 1 t                                           | to 20 of 108<br>Credits         |
| Image: 1 to 1 to 2 to 1 to 2 to 1 to 2 to 1 to 2 to 1 to 2 to 1 to 2 to 1 to 2 to 1 to 2 to 1 to 2 to 2                                                                                                    | 3 4 5 6 (<br>ProductCc             | Page         | E 1 of 6 Go<br>Program<br>2023 Congress                         | Page size:<br>Change<br>A01: Co-                     | 2C Item 1 t                                           | to 20 of 108<br>Credits         |
| Show all 108                                                                                                    | 3 4 5 6 (                          | Page         | 2023 Congress                                                   | Page size:<br>Change<br>A01: Co-                     | 2C Item 1 t<br>Credit Type<br>CPPS                    | credits                         |
| Image: 1 and 2 and 2 and                                                                                                    | 3 4 5 6 (<br>ProductCc<br>2023Cong | Page         | Program<br>2023 Congress<br>designing a Lea<br>Collaborative to | Page size:<br>Change<br>A01: Co-<br>reging<br>Reduce | 2C Item 1 t<br>Credit Type<br>CPPS<br>Recertification | to 20 of 108<br>Credits<br>1.00 |

14. The certificate will be displayed on a new page. A PDF copy can be downloaded by selecting the small red PDF icon as shown below.

| Institute for<br>Healthcare<br>Improvement | Your IHI Portal                                                                         | Sign In/Sig |
|--------------------------------------------|-----------------------------------------------------------------------------------------|-------------|
|                                            | MY ACCOUNT KNOWLEDGE BASE MEMBERSHIP EDUCATION                                          | N CONTACT   |
| Refresh                                    | of 1 D DI                                                                               |             |
|                                            | <b>istitute</b> <i>for</i><br>ealthcare<br>nprovement<br>This certificate is awarded to |             |